## CÓMO CAMBIAR TU TARJETA PARA EL PAGO DE TU PLAN

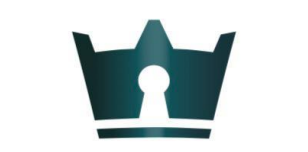

### WHATAHAUS

TU ASISTENTE INMOBILIARIO

# Dirígete a tu panel central y dale clic en "CONFIGURACIÓN"

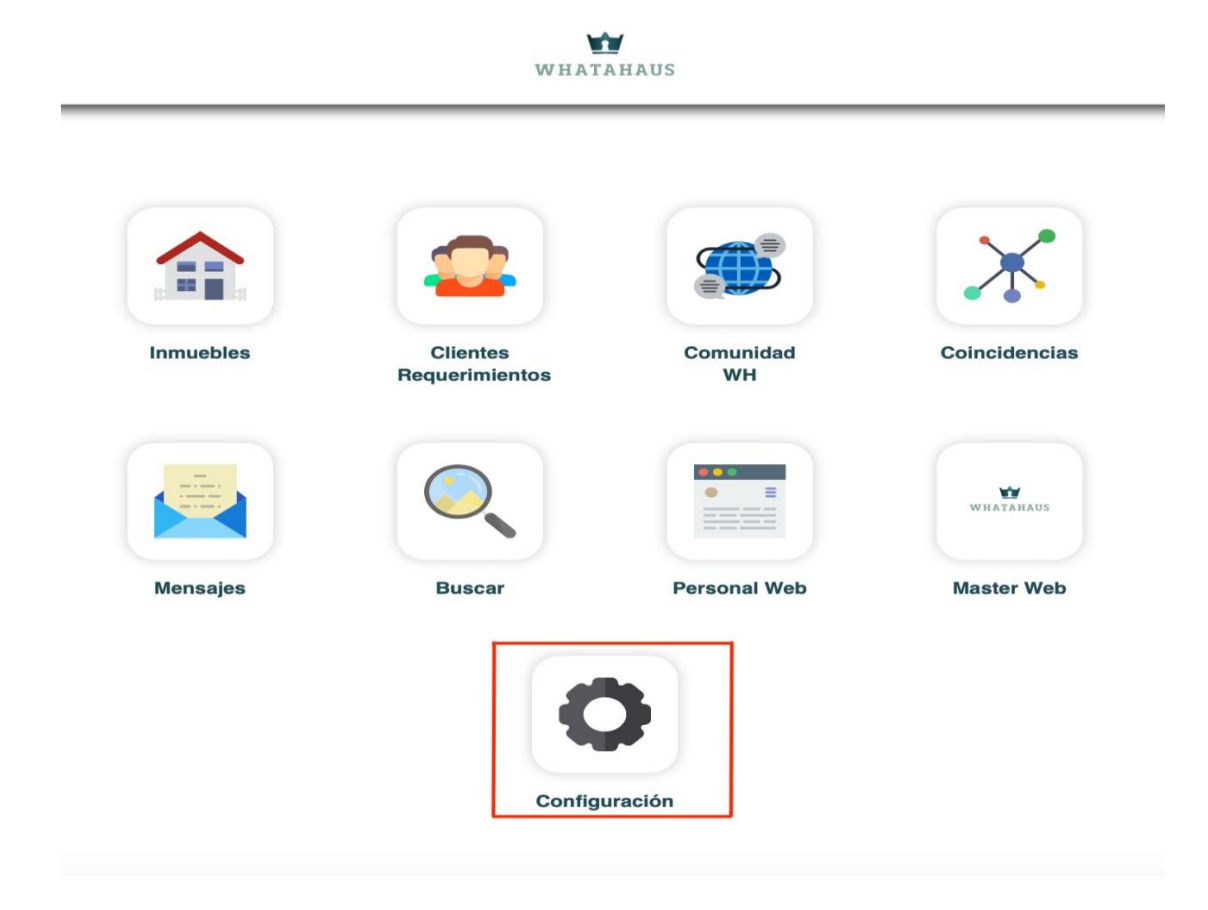

### Dale clic a "PLANES Y PAGOS"

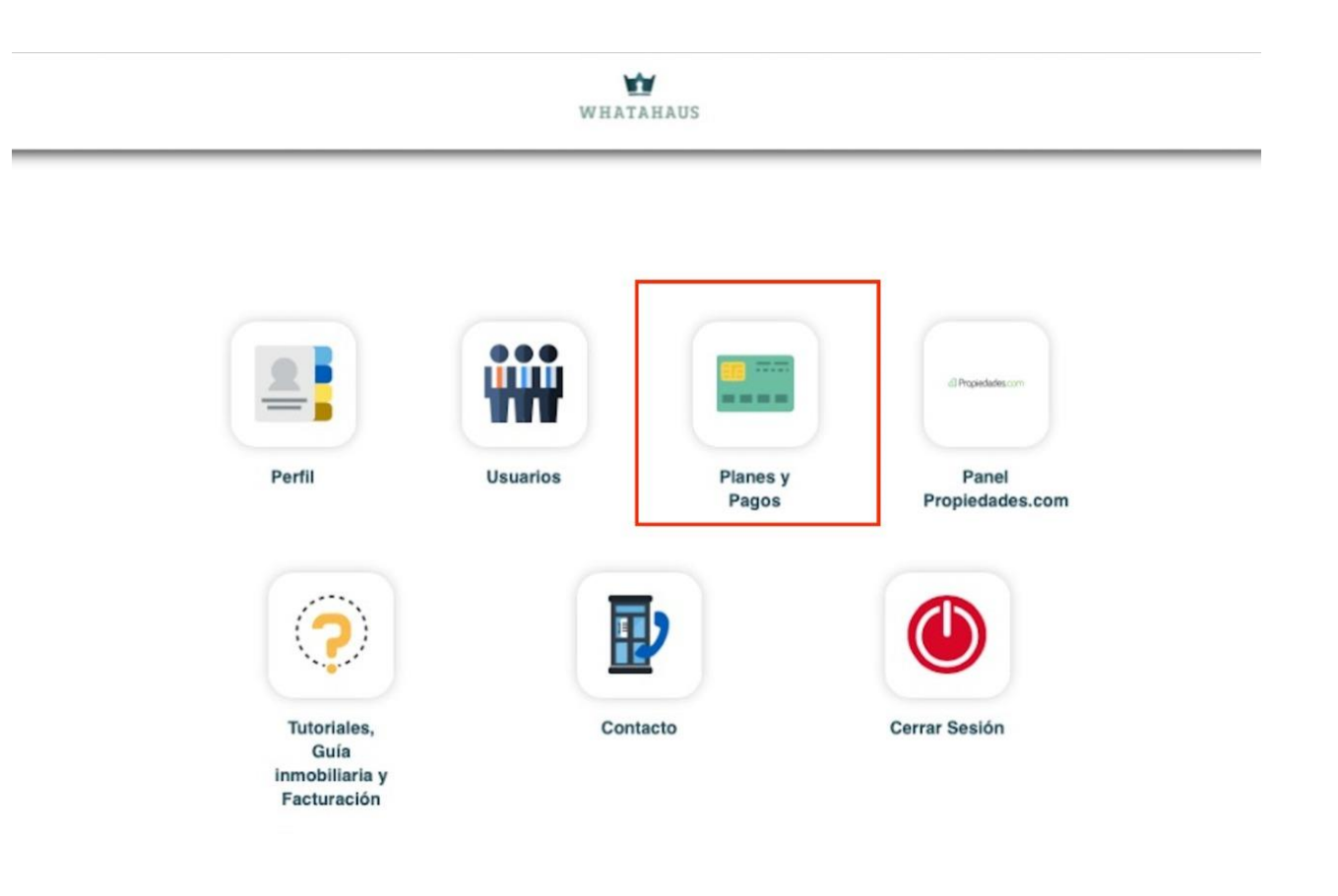

#### Dale clic a "CAMBIAR TARJETA"

Introduce los datos de la nueva tarjeta que deseas dar de alta.

Listo! Desde ese momento el cargo pendiente y/o los próximos cargos se realizarán de forma automática en la nueva tarjeta.

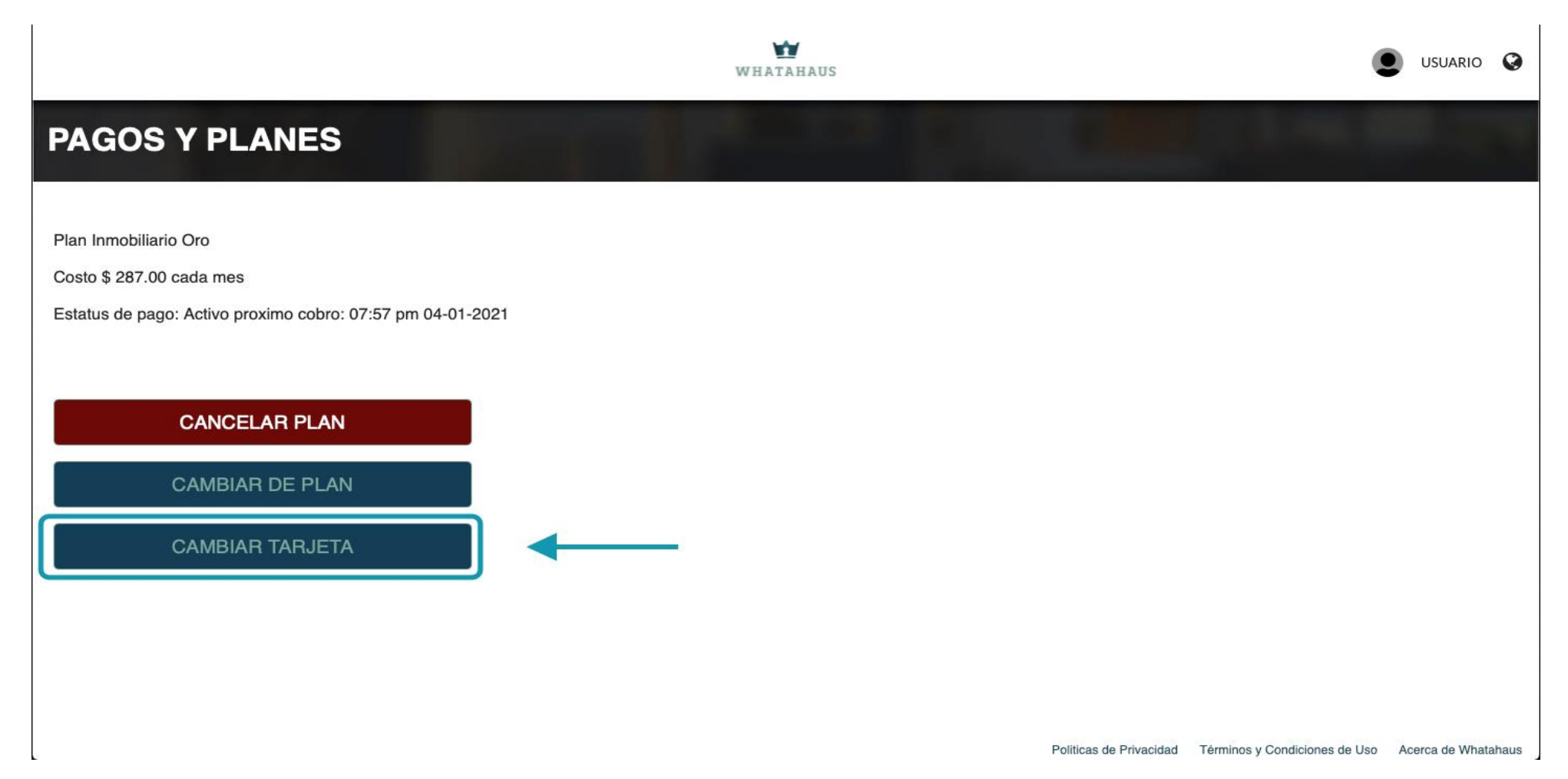